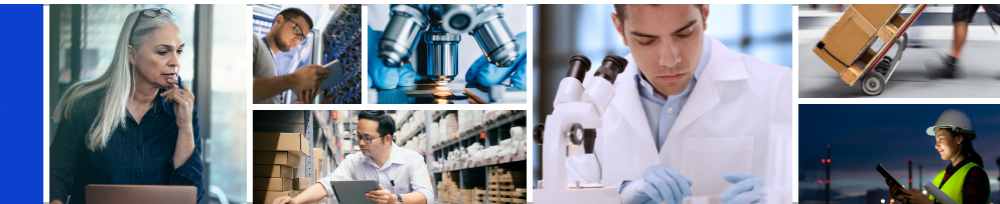

# Create an advance shipping notice

This guide walks you through how to create an advance shipping notice (ASN) in myBuy.

### Begin an advance shipping notice

- 1. Select the order you would like to create an advance shipping notice for from the purchasing tab
- 2. Click the More Actions button and select Create ASN. If not already completed, you will receive a pop-up that informs you must acknowledge the order before you are able to create an ASN

| Roche                   |              | Catalog Sourcing                 | Contract Purchasing Invoice                                                        | Buy Sell Supply Chain C    | ollaboration                                    |                                                     | Search Q                            |                           |
|-------------------------|--------------|----------------------------------|------------------------------------------------------------------------------------|----------------------------|-------------------------------------------------|-----------------------------------------------------|-------------------------------------|---------------------------|
| «                       | $\leftarrow$ | ORDER: PO1 For Deleg             | ation.1 Sent To Supplier 01                                                        |                            |                                                 |                                                     | 1,200,000.00 USD 👻 厚 Co             | omments and Attachments   |
| נתו'<br>Home            |              | >≡                               | > BASIC DETAILS                                                                    |                            | :                                               |                                                     |                                     | Change Request            |
| My Tasks                |              | Basic Details                    | ✓ LINE DETAILS                                                                     |                            | :                                               |                                                     |                                     | Create ASN                |
| +<br>Create             |              | Line Details<br>Supplier Details | LINES                                                                              |                            |                                                 |                                                     |                                     | Create Credit Invoice     |
| é                       |              | Invoicing And Delivery           | Q Search                                                                           | Nanage Columns 🛛 🐵 Show Fi | Iters                                           |                                                     |                                     |                           |
| Supplier<br>Profile     |              | Terms And Conditions             | □ Line ↑↓ Line D                                                                   | Descript ↑↓ Type           | ↑↓ Category ↑↓ Qu                               | antity 1 UOM                                        | ↑↓ Unit Price ↑↓ S                  | ub Total ↑↓ Need By Date  |
| <u>≣h</u><br>My Clients |              |                                  | □ 1 desc                                                                           | 1 Material                 | <ul> <li>Lab Instruments M 1.</li> </ul>        | 00 Each                                             | 1,200,000.00                        | 1,200,000.00 12/06/2021   |
|                         |              |                                  | Rows Per Page: 10 V                                                                |                            |                                                 | 0 0                                                 |                                     | Page 1 Of 1               |
|                         |              |                                  | ✓ SUPPLIER DETAILS                                                                 |                            | :                                               |                                                     |                                     | Manage Optional Fields    |
|                         |              |                                  | * Indicates mandatory fields<br>Supplier Name EX Sup<br>LIFE TECHNOLOGIES CORP 100 | oplier Code<br>002457      | Ordering Location<br>10017945 501 CHARMAN DR MA | Supplier Contact<br>Life_technology Life_technology | Payment Terms<br>30 days net - ZU08 | Dispatch Mode<br>cXML/EDI |

## Add details

### **Basic Details:**

### 3. Enter your Supplier ASN Number under

| my <b>Bu</b>                   | Yuar 2 Catalog Sourcing          | Contract Purchasing Invoice Buy Sell                     | Supply Chain Collaboration       |                                       | Search                        | o الم الم الم الم الم الم الم الم الم الم |
|--------------------------------|----------------------------------|----------------------------------------------------------|----------------------------------|---------------------------------------|-------------------------------|-------------------------------------------|
| «                              | $\leftarrow$ ASN: ASN2 For PO1 F | or Req ASN-01:22-000249 Draft                            |                                  |                                       |                               | 🕫 сомменть   : More                       |
| 습<br>Home                      | >≡                               | ✓ BASIC DETAILS                                          |                                  |                                       |                               | 03                                        |
|                                | BASIC DETAILS                    | ASN Name* ASN Number* ASN 2-00 for Request1 ASN-01:22-00 | 0rder Number*<br>0249 P000037069 | ASN Created By*<br>Complete Supplier1 | ASN Created On*<br>01/19/2022 | Supplier ASN Number*<br>Supplier Number   |
| My<br>Tasks                    | SUPPLIER DETAILS                 |                                                          |                                  |                                       |                               |                                           |
| +                              | SHIPPING & DELIVERY IN           | ✓ SUPPLIER DETAILS                                       |                                  |                                       |                               |                                           |
| Create                         | LINES DETAILS                    | Supplier Name*                                           |                                  |                                       |                               |                                           |
| の<br>画品<br>Supplier<br>Profile | NOTES AND ATTACHME               | COMPLETE BOOK + MEDIA S                                  |                                  |                                       |                               |                                           |

#### **Shipping & Delivery Details:**

- 4. Enter the expected delivery date
- 5. Enter the required tracking number
- 6. Update the deliver to location if necessary

| «                 | >≡ 04                  | SHIPPING & DELIVERY INFOR                            | MATION                             | 05               |                   |  |  |  |  |  |
|-------------------|------------------------|------------------------------------------------------|------------------------------------|------------------|-------------------|--|--|--|--|--|
| <u>ل</u> ا<br>الم | BASIC DETAILS          | Expected Delivery Date*                              | Tracking Number*                   | Shipping Method* | Ship To Location* |  |  |  |  |  |
| Home              | SUPPLIER DETAILS       | 01/19/2022                                           | 9481-1110-1225-22                  | Best Available   | Genentech Inc     |  |  |  |  |  |
| My                | SHIPPING & DELIVERY IN | Ship To Address*<br>501 DNA Way, South San Francisco | , California, 94080, United States | _                |                   |  |  |  |  |  |
| Tasks             | LINES DETAILS          | Deliver To                                           |                                    |                  |                   |  |  |  |  |  |
| +<br>Create       | NOTES AND ATTACHME     | BLD:26, ROOM:26-N2-6, FLR:02                         |                                    |                  |                   |  |  |  |  |  |

#### Line Details:

7. Update shipping quantity if needed in the Lines tab if sending a portion of the order (*you can update the number in each line if you are sending a partial shipment*). The shipping quantity auto-populates with the remaining order quantity amount

| 匬         | BASIC DETAILS          |                 |  |             |             |      |                         |                  |        |                      |                |                        |                       |      |
|-----------|------------------------|-----------------|--|-------------|-------------|------|-------------------------|------------------|--------|----------------------|----------------|------------------------|-----------------------|------|
| Home      | SUPPLIER DETAILS       | V LINES DETAILS |  |             |             |      |                         |                  |        |                      |                |                        |                       |      |
| 99+<br>My | SHIPPING & DELIVERY IN |                 |  |             |             |      |                         |                  |        |                      |                |                        |                       |      |
| Tasks     | LINES DETAILS          | Line (1)        |  |             |             |      |                         |                  |        |                      |                |                        |                       |      |
| +         | NOTES AND ATTACHME     |                 |  | Line Numb 🗸 | Item Number | √ Sh | hort Name 🗸             | Order Quantity 🗸 | UOM 🗸  | Shipped Quantity * 🗸 | Need By Date 🗸 | Previously Shipped Q 🗸 | Previously Accepted 🗸 | Comi |
| Create    |                        |                 |  |             |             |      |                         |                  | Search | Search               |                |                        |                       |      |
| <u>م</u>  |                        |                 |  | 1           |             | Se   | Search Inside Yourself: | 10               | Each   | 10                   | 08/11/2021     | 0                      | 0                     | ADD  |
| Supplier  |                        | <               |  |             |             |      |                         |                  |        |                      |                | Rows Per Page 10       | ▼ 1-1 of 1 <          |      |
| FIGHE     |                        |                 |  |             |             |      |                         |                  |        |                      |                |                        |                       |      |

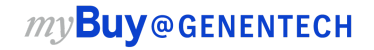

#### Notes and Attachments:

- 8. Attachments and notes may be added by clicking on the file upload icon. Notes and attachments will be visible to the receiver in myBuy GEP SMART however they will not be printed on the ASN
- 9. Click Submit and Print

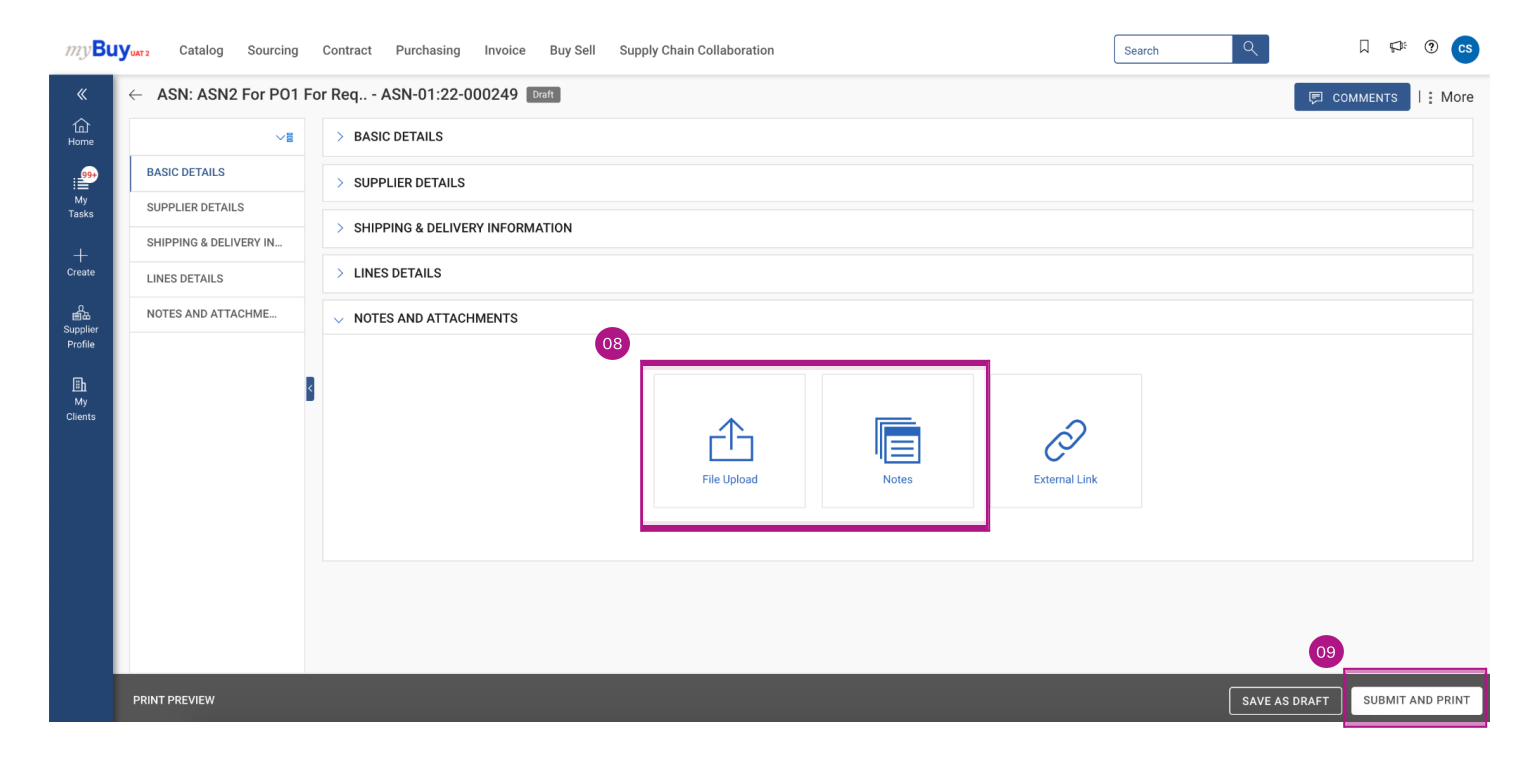

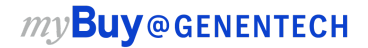

### Print advance shipping notice

- 1. After submitting the ASN, the ASN will print with a ASN barcode unique to the package
- 2. To print, click the printer icon to access the print preview version of your ASN
- 3. Attach either the ASN, or solely the barcode, to each package if sending multiple at once

| ← 🖾 ASN-10 | 0:20-000014 - PO_CHANGE_FROM_SUP | PLIER (PREVIEW MODE)    | v 🖨 |
|------------|----------------------------------|-------------------------|-----|
|            |                                  | 01<br>ASN-02:20-000287  |     |
|            | ASN Details                      |                         |     |
|            | ASN Name:                        | PO_Change_from_Supplier |     |
|            | ASN Number:                      | ASN-10:20-000014        |     |
|            | ASN Created On:                  | 10/30/2020              |     |
|            | ASN Created By:                  | PALL SCHWEIZ AG Contact |     |
|            | ASN Status:                      | SubmittedToBuyer        |     |
|            | Supplier Shipping Number:        | 123456                  |     |
|            | Tracking Number:                 | 321664                  |     |
|            | Shipping Method:                 | Best Available          |     |
|            | Expected Date:                   | 10/30/2020              |     |
|            | Order Number:                    | P000008245-001          |     |
|            | Purchase Type:                   | Standard                |     |

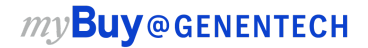